## **Burn Ban Point System Process:**

- 1. Last Precipitation:
  - Go to <u>https://www.weather.gov/fsd</u>.
  - Click on Climate and Past Weather
  - Go back to the Observed Weather tab, click on:

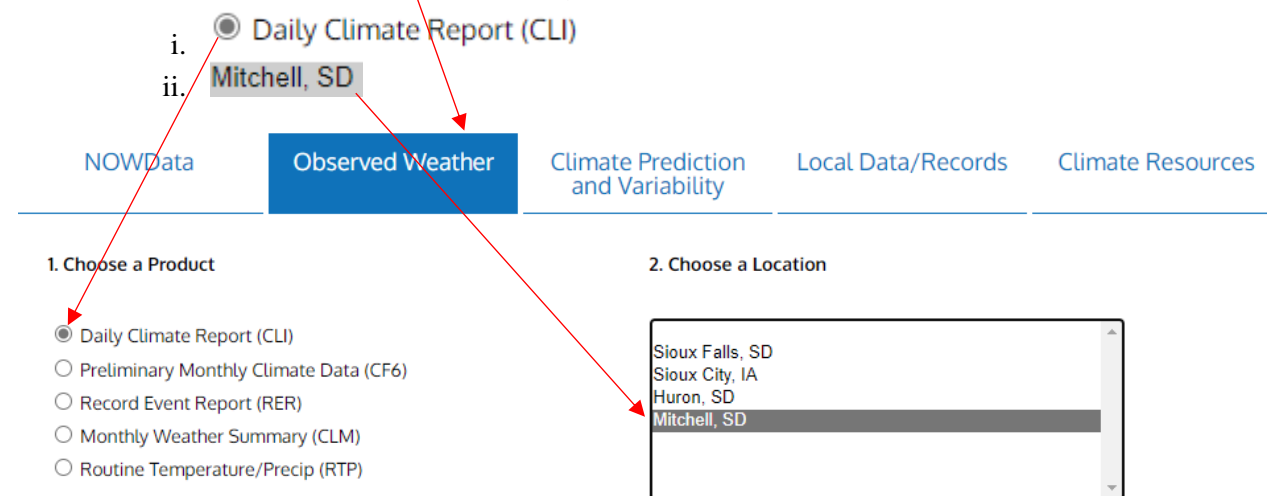

• Under the precipitation data, you will find the month to date (1a), the total precipitation for the year (1b), and the departure from normal (also 1b).

|               |          | <     |        |      |        |           |      |
|---------------|----------|-------|--------|------|--------|-----------|------|
| WEATHER ITEM  | OBSERVED | TIME  | RECORD | YEAR | NORMAL | DEPARTURE | LAST |
|               | VALUE    | (LST) | VALUE  |      | VALUE  | FROM      | YEAR |
|               |          |       |        |      |        | NORMAL    |      |
| PRECIPITATION | (IN)     |       |        |      |        |           |      |
| YESTERDAY     | 0.00     | ×     | 1.29   | 1897 | N 0.0  | 5 -0.05   | 0.09 |
| MONTH TO DAT  | 'E (1.09 | ) /   |        |      | 0.9:   | 3 0.16    | 0.44 |
| SINCE MAR 1   | 1.09     |       |        |      | 0.9    | 3 0.16    | 0.44 |
| SINCE JAN 1   | 1.35     | >     |        |      | 1.70   | 0 (-0.35) | 1.22 |

## 1c. Then,

- Go to https://www.weather.gov/fsd.
- Click on Climate and Past Weather

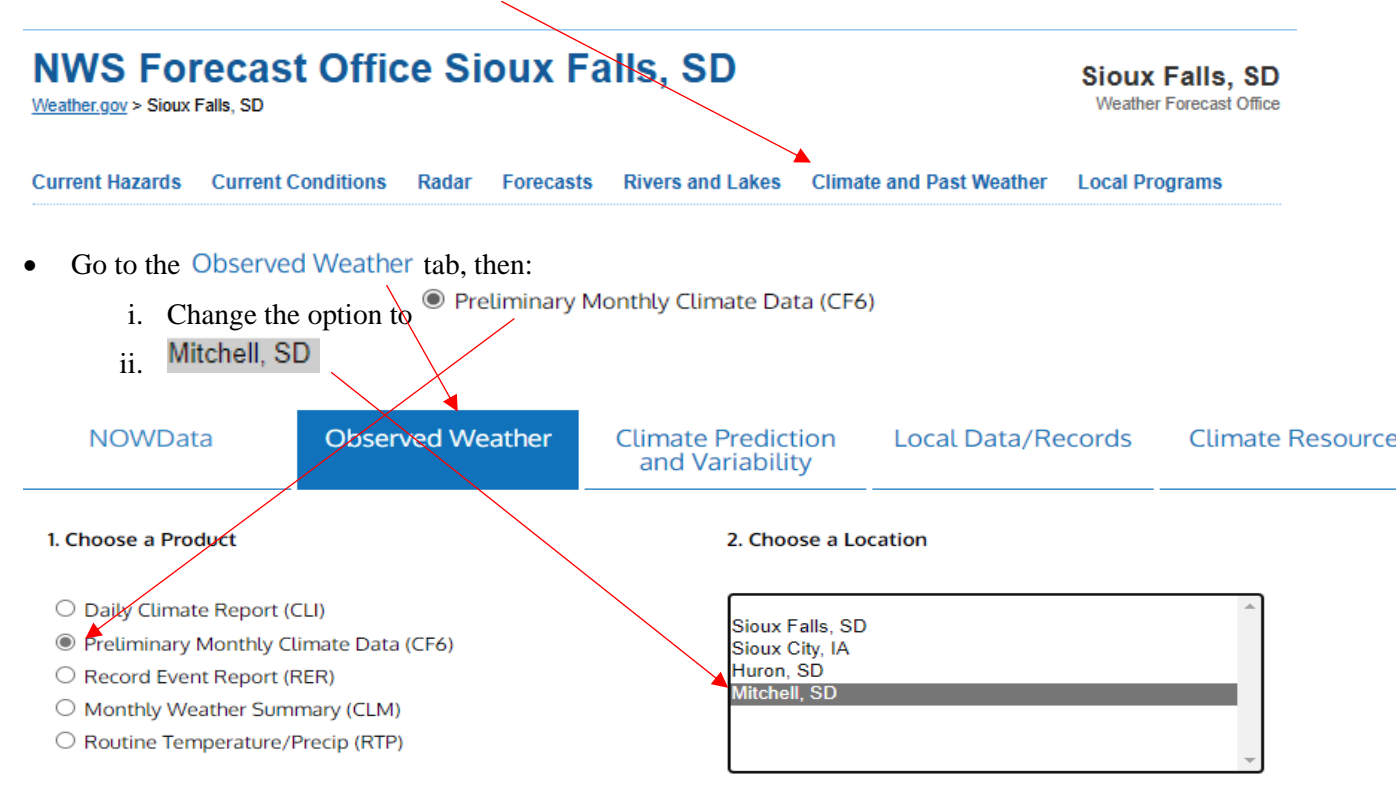

1c, 2, and 3: This will bring up a chart, where you can see the last precipitation recorded at the airport (Burn Ban Criteria 1c). You can also pull the average temperature for the last 7 days (Burn Ban Criteria Step 2) and the average wind speed for the last 7 days (Burn Ban Criteria Step 3).

|                                                             | TEMPE                                                          | RATUR                                                          | EI                                                             | N F:                                                    |                                                                | :   | PCPN:                                                            |      | SNOW: | WIN                                                                | 1D                                                                           |                                                                           | SUNS                                      | SHINE                                     | SKY                                             | Y           | :PK                                                            | WND                                                                      |
|-------------------------------------------------------------|----------------------------------------------------------------|----------------------------------------------------------------|----------------------------------------------------------------|---------------------------------------------------------|----------------------------------------------------------------|-----|------------------------------------------------------------------|------|-------|--------------------------------------------------------------------|------------------------------------------------------------------------------|---------------------------------------------------------------------------|-------------------------------------------|-------------------------------------------|-------------------------------------------------|-------------|----------------------------------------------------------------|--------------------------------------------------------------------------|
| 1                                                           | 2                                                              | 3                                                              | 4                                                              | 5                                                       | 6A                                                             | 6B  | 7                                                                | 8    | 9     | 10                                                                 | 11<br>MX                                                                     | 12<br>2MTN                                                                | 13                                        | 14                                        | 15                                              | 16          | 5 17                                                           | 18                                                                       |
| DY                                                          | MAX                                                            | MIN A                                                          | VG                                                             | DEP                                                     | HDD                                                            | CDZ | WTR                                                              | SNW  | DPTH  | SPD                                                                | SPD                                                                          | DIR                                                                       | MIN                                       | PSBL                                      | s-s                                             | WX          | SPD                                                            | DR                                                                       |
| ==<br>1<br>2<br>3<br>4<br>5<br>6<br>7<br>8<br>9<br>10<br>11 | 47<br>59<br>57<br>61<br>58<br>53<br>45<br>53<br>66<br>51<br>62 | 19<br>26<br>30<br>31<br>42<br>36<br>31<br>28<br>21<br>29<br>30 | 33<br>43<br>44<br>46<br>50<br>45<br>38<br>41<br>44<br>40<br>46 | -8<br>1<br>2<br>4<br>7<br>2<br>-6<br>-3<br>0<br>-5<br>1 | 32<br>22<br>21<br>19<br>15<br>20<br>27<br>24<br>21<br>25<br>19 |     | T<br>0.00<br>0.03<br>T<br>0.00<br>T<br>0.00<br>0.00<br>T<br>0.00 |      |       | 4.0<br>8.4<br>19.0<br>21.3<br>29.8<br>31.3<br>16.0<br>16.1<br>13.8 | ) 10<br>20<br>38<br>39<br>45<br>30<br>45<br>30<br>29<br>29<br>29<br>29<br>29 | 340<br>340<br>300<br>160<br>300<br>320<br>340<br>330<br>150<br>140<br>200 | M<br>M<br>M<br>M<br>M<br>M<br>M<br>M<br>M | M<br>M<br>M<br>M<br>M<br>M<br>M<br>M<br>M | 5<br>1<br>4<br>5<br>7<br>10<br>9<br>0<br>5<br>0 | 1<br>1<br>1 | 13<br>27<br>51<br>50<br>53<br>60<br>57<br>42<br>39<br>35<br>30 | 10<br>330<br>300<br>160<br>310<br>330<br>330<br>350<br>160<br>140<br>210 |
| SM                                                          | 612                                                            | 323                                                            |                                                                |                                                         | 245                                                            | 0   | 0.03                                                             | 0.0  | ) :   | 185.0                                                              | )                                                                            |                                                                           | М                                         |                                           | 46                                              |             |                                                                |                                                                          |
| AV                                                          | 55.6                                                           | 29.4                                                           |                                                                |                                                         |                                                                |     |                                                                  | MISC |       | 16.8<br>->                                                         | 8 FA<br>45                                                                   | STST<br>320                                                               | М                                         | М                                         | 4                                               |             | MAX (MP<br>60 330                                              | H)                                                                       |
|                                                             |                                                                |                                                                |                                                                |                                                         |                                                                |     |                                                                  |      |       |                                                                    |                                                                              |                                                                           |                                           |                                           |                                                 |             |                                                                |                                                                          |

## 4. Fire Danger Map

- a. Go to the National Weather Service Page @ https://www.weather.gov/unr/rfd
  - i. Enter the correlating level of danger.

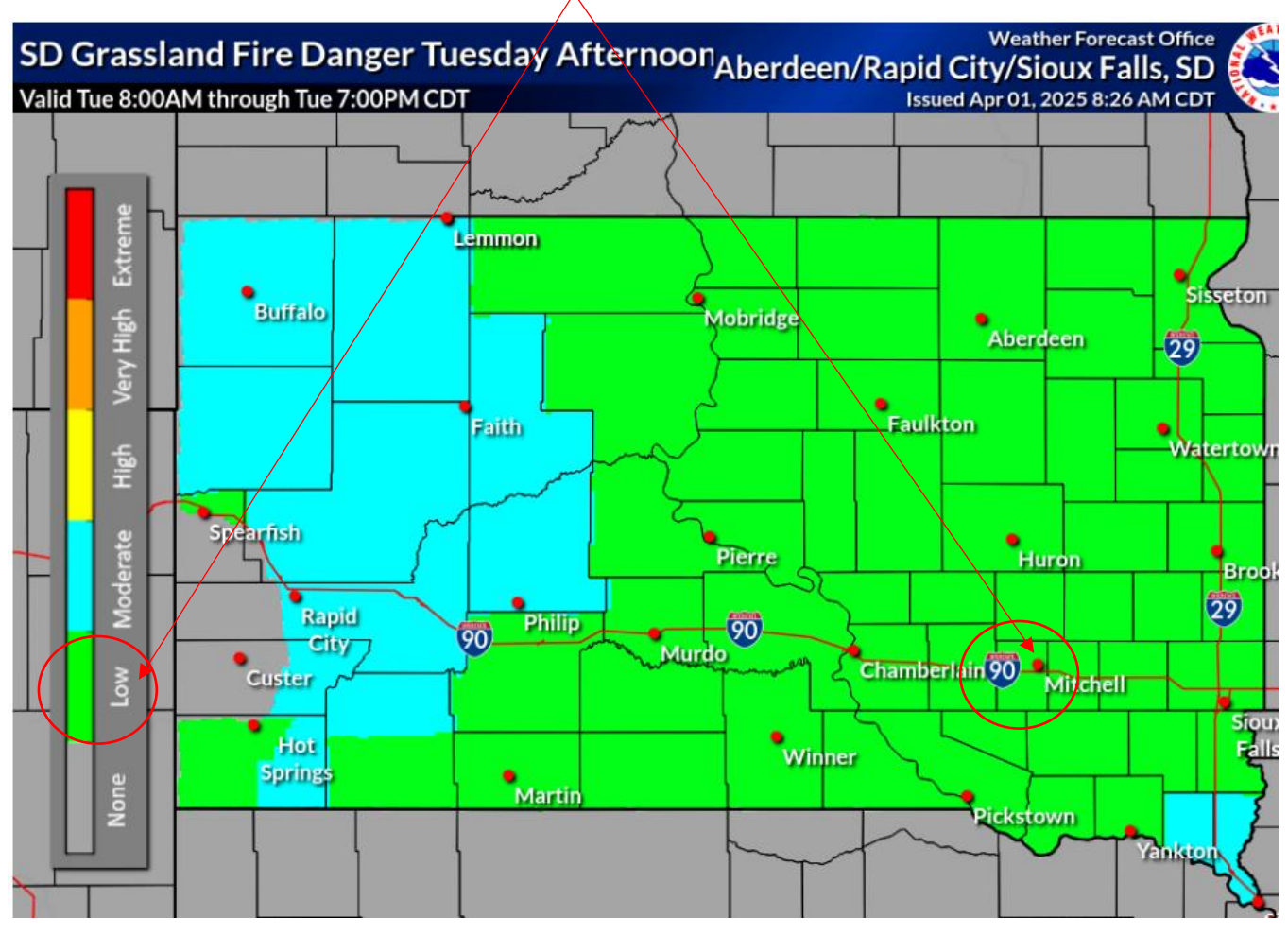

- 5. Drought Level. Go to <u>https://droughtmonitor.unl.edu/.</u>
  - b. Zoom into Davison County and enter the drought level from the Intensity table next to the map.

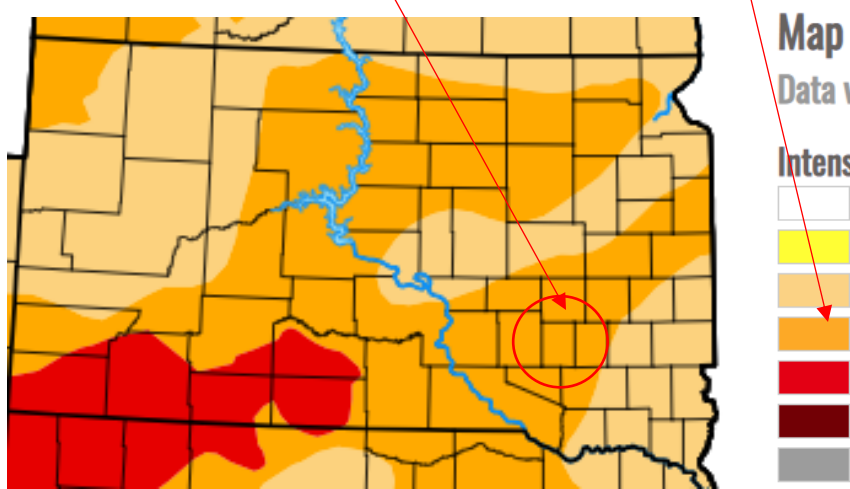

Map released: Thurs. April 7, 2022 Data valid: April 5, 2022 at 8 a.m. EDT

## Intensity

None D0 (Abnormally Dry) D1 (Moderate Drought) D2 (Severe Drought) D3 (Extreme Drought) D4 (Exceptional Drought) No Data

- 6. Unaccounted for fires.
  - c. Request the three Fire Departments let us know when they have any fires. Only fires that could have been prevented if a ban were in place would be considered for a ban.
- 7. Surrounding Burn Bans. Used to be tracked by the NWS. Now I just contact the counties and ask.

- a. Surrounding Counties to consider: Aurora, Hanson, Miner, Hutchinson, Sanborn, Charles Mix, and Douglas.
- 8. Burn Ban Summary {Date}
  - d. Provided to Commissioners, media, PD (Dean/Casey), FD x 3 (Dan, Tiffany, Dawn, Chase (Ethan), Dave/Mike (Mt. Vernon), Sheriff's Office (Steve/Tim), Kathy, and any others. Post on website.